#### **GENERAL ACCOUNTING**

## GLACIER – STEP BY STEP GUIDE FOR FOREIGN NATIONALS

Nonresident Alien Tax Compliance

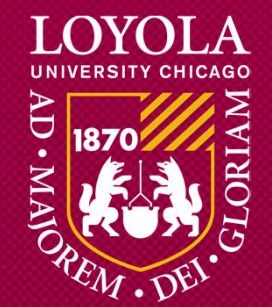

## WHO SHOULD USE THIS GUIDE?

#### All foreign nationals who are:

#### Student Workers

- Graduate Assistants
- Interns
- Temporary Help

#### • Full-time/Part-time Employees

- Full-time/Part-time Faculty
- Staff

#### • Scholarship/Fellowship Recipients

- Room & Board Scholarships
- Stipends
- One-time Awards

#### **GENERAL ACCOUNTING**

## **PART I: LOGGING INTO GLACIER**

Nonresident Alien Tax Compliance

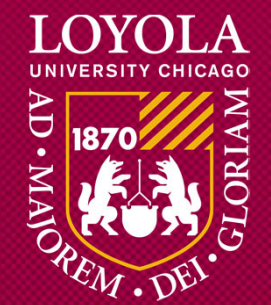

#### You will receive an e-mail from <a href="mailto:support@online-tax.com">support@online-tax.com</a> (see below example).

#### Dear [Employee],

The Internal Revenue Service (IRS), the U.S. government tax authority, requires Loyola University to collect information from all non-U.S. citizens and nonpermanent resident aliens to determine the appropriate rate of tax withholding and reporting for any payments that may be made to such individuals.

You have received this email because you may receive payments from Elite University. For your convenience, Elite University allows you to provide the required information and complete the necessary forms via the Internet from any web-accessed computer using the GLACIER Online Tax Compliance System. The information and forms must be provided prior to any payment so that the correct tax withholding and reporting decisions are made; failure to do so may result in the maximum rate of tax withholding and/or delayed payment. Information provided to GLACIER is transmitted and stored securely and will only be used by Elite University for purposes of tax withholding and reporting.

You must access GLACIER and provide the requested information within 10 days of receiving this message. If you do not provide the requested information within 10 days, the maximum amount of U.S. tax will be withheld from any payments made to you.

To login to GLACIER, follow the steps below:

Click on the following web link: <u>http://www.online-tax.net</u>; if the link does not automatically open, simply open your Internet Browser (preferably Internet Explorer) and enter the website address <u>http://www.online-tax.net</u>.

Click on the GLACIER logo to enter the website.

At the login screen, enter your temporary access information from below; you will be required to select a new UserID and Password at the time of first access to GLACIER.

UserID: 837CXVAU Password: EC2WDLT7

If you have any questions or need additional information about why you have been asked to use GLACIER, please contact me.

Thank you and have a great day.

[Test1 Admin ] Loyola University test10@arcticintl.com or 1-111-222-3333.

#### **STEP 1:** Click on the GLACIER web link.

#### Dear [Employee],

The Internal Revenue Service (IRS), the U.S. government tax authority, requires Loyola University to collect information from all non-U.S. citizens and nonpermanent resident aliens to determine the appropriate rate of tax withholding and reporting for any payments that may be made to such individuals.

You have received this email because you may receive payments from Elite University. For your convenience, Elite University allows you to provide the required information and complete the necessary forms via the Internet from any web-accessed computer using the GLACIER Online Tax Compliance System. The information and forms must be provided prior to any payment so that the correct tax withholding and reporting decisions are made; failure to do so may result in the maximum rate of tax withholding and/or delayed payment. Information provided to GLACIER is transmitted and stored securely and will only be used by Elite University for purposes of tax withholding and reporting.

You must access GLACIER and provide the requested information within 10 days of receiving this message. If you do not provide the requested information within 10 days, the maximum amount of U.S. tax will be withheld from any payments made to you.

#### To login to GLACIER, follow the steps below:

Click on the following web link: <u>http://www.online-tax.net</u>; if the link does not automatically open, simply open your Internet Browser (preferably Internet Explorer) and enter the website address <u>http://www.online-tax.net</u>.

Click on the GLACIER logo to enter the website.

At the login screen, enter your temporary access information from below; you will be required to select a new UserID and Password at the time of first access to GLACIER.

UserID: 837CXVAU Password: EC2WDLT7

If you have any questions or need additional information about why you have been asked to use GLACIER, please contact me.

Thank you and have a great day.

[Test1 Admin ] Loyola University <u>test10@arcticintl.com</u> or 1-111-222-3333.

#### LOYOLA UNIVERSITY CHICAGO

#### **STEP 2:** Click on the Glacier image or "Login Now" link.

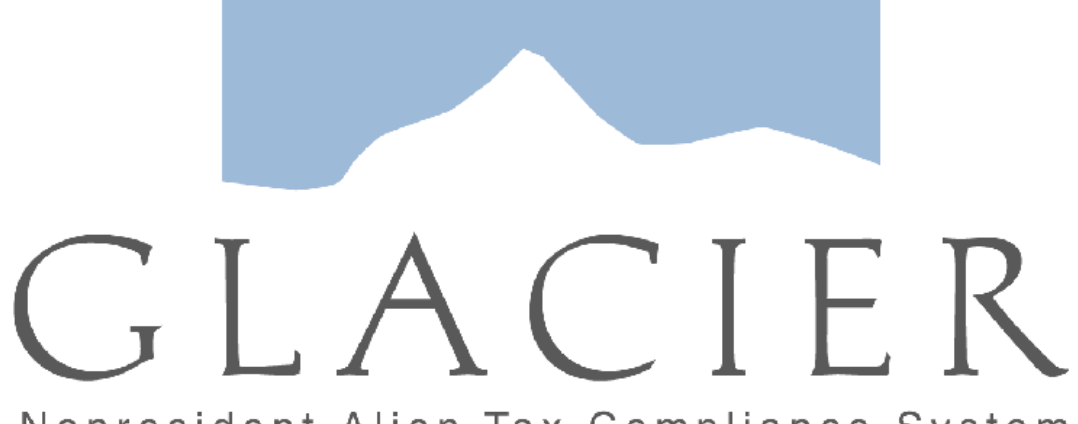

Nonresident Alien Tax Compliance System

Click on the Image Above to Enter GLACIER or Login Now

LOYOLA UNIVERSITY CHICAGO

#### **STEP 3:**

Use the *temporary* User ID and password in the e-mail to log in.

| GLACIER | Nonresident Alien Tax Compliance                                                                                                    |                                                                               |  |  |  |  |
|---------|----------------------------------------------------------------------------------------------------|-------------------------------------------------------------------------------|--|--|--|--|
|         | Welcome to GLACIER Nonresident Alien Tax Compliance                                                                                                    |                                                                               |  |  |  |  |
|         | To access GLACIER, please enter the following information:                                                                                                    |                                                                               |  |  |  |  |
|         | UserID:                                                                                                    |                                                                               |  |  |  |  |
|         | Password:                                                                                                    |                                                                               |  |  |  |  |
|         | <u>Forgot Login?</u><br>If you have forgotten your UserID and/or Password, please select <b>Forgot Login?</b> An email will be sen                                                               | t to the email address in your GLACIER Individual Record.                     |  |  |  |  |
|         | GLACIER supports Internet Explorer, FireFox (On Windows or MAC platforms), and Apple Safari. Javas<br>GLACIER to: <u>support@online-tax.net</u> GLACIER is a product of Arctic International LLC | cript must be enabled to use GLACIER. Please direct any questions about using |  |  |  |  |

#### **STEP 4:**

You will be prompted to set up a <u>new</u> User ID and password.

| GLACIER | Nonresident Alien Tax Compliance                              |                    |
|---------|---------------------------------------------------------------|--------------------|
|         | Update GLACIER Login Information                              |                    |
|         |                                                               |                    |
|         | Individual Record Account Creation Successful!                |                    |
|         | Please create your own new UserID and Password for all future | logins to GLACIER. |
|         | UserID:(Must be 8-30 alphanumeric characters)                 |                    |
|         | Password: (Must be 8-20 alphanumeric characters)              |                    |
|         | re-enter password                                             |                    |

#### **STEP 5:** Log in using your <u>new</u> User ID and password.

| GLACIER | Nonresident Alien Tax Compliance                                                                                                    |                                                                                                    |  |  |  |
|---------|----------------------------------------------------------------------------------------------------|----------------------------------------------------------------------------------------------------|--|--|--|
|         | Welcome to GLACIER Nonresident Alien Tax Compliance                                                                                                    |                                                                                                    |  |  |  |
|         | To access GLACIER, please enter the following information:                                                                                                    |                                                                                                    |  |  |  |
|         | UserID:<br>Password:                                                                                                    |                                                                                                    |  |  |  |
|         | Forgot Login?<br>If you have forgotten your UserID and/or Password, please select Forgot Login? An email will be sen<br>GLACIER supports Internet Explorer, FireFox (On Windows or MAC platforms), and Apple Safari. Javas<br>GLACIER to: <u>support@online-tax.net</u> GLACIER is a product of Arctic International LLC | t to the email address in your GLACIER Individual Record.<br>script must be enabled to use GLACIER. Please direct any questions about using |  |  |  |

#### **STEP 6:**

The User Agreement must be accepted by (1) checking the box at the bottom of the Opening Screen and (2) clicking the "I Accept" button.

| GLACIER | Nonresident Alien Tax Compliance                                                                                                    |                                                                                                    |  |  |  |  |
|---------|----------------------------------------------------------------------------------------------------|----------------------------------------------------------------------------------------------------|--|--|--|--|
|         | User Agreement                                                                                                    |                                                                                                    |  |  |  |  |
|         |                                                                                                    |                                                                                                    |  |  |  |  |
|         | <ul> <li>GLACIER is an online tax compliance software system designed to assist Loyo<br/>information necessary to determine your U.S. tax residency status.</li> </ul>                                                                                                    | la University Chicago to quickly, efficiently and securely collect                                                                                                    |  |  |  |  |
|         | • GLACIER will ask you a series of questions - all of which are necessary to determine whether tax must be withheld from payments made to you.                                                                                                    |                                                                                                    |  |  |  |  |
|         | • The entire process should take approximately 15-20 minutes, depending on your individual situation. Please have your passport and immigration documents available before you begin.                                                                                                    |                                                                                                    |  |  |  |  |
|         | <ul> <li>When you have finished entering all of the required information into GLACIER<br/>read the instruction document accompanying your forms; it will provide the ad</li> </ul>                                                                                                    | , you will be prompted to print, sign and submit your forms. Please dress to which your forms must be submitted.                                                                                                    |  |  |  |  |
|         | <ul> <li>All information entered into GLACIER is securely transmitted via ssl and is sec<br/>University Chicago in connection with U.S. tax rules, regulations, and laws.</li> </ul>                                                                                                    | urely maintained. Your information will be used only by Loyola                                                                                                    |  |  |  |  |
|         | <ul> <li>Form 1042-S is issued to certain individuals to report certain types of income;<br/>1042-S is applicable to you, Loyola University Chicago may choose to provide I<br/>instructions to log into your GLACIER Individual Record to view and print the<br/>convenient for you and administratively efficient for Loyola University Chicago,<br/>GLACIER. If you cannot or will not accept Form 1042-S may do so via GLACIE<br/>mailed to you.</li> </ul> | you may or may not be eligible to receive a Form 1042-S. If a Form<br>Form 1042-S to you electronically and notify you via email with<br>form. Because providing the form to you electronically is more<br>individuals who are eligible to receive Form 1042-S may do so via<br>ER, please uncheck the box below; the form will be printed and |  |  |  |  |
|         | Loyela University Chicago may provide my Form 1042-S (if any) to m                                                                                                    | e electronically via the GLACIER Online Tax Compliance                                                                                                    |  |  |  |  |
|         | I Decline I Accept                                                                                                    |                                                                                                    |  |  |  |  |

LOYOLA UNIVERSITY CHICAGO

#### **GENERAL ACCOUNTING**

## **PART II: CREATING YOUR PROFILE**

Nonresident Alien Tax Compliance

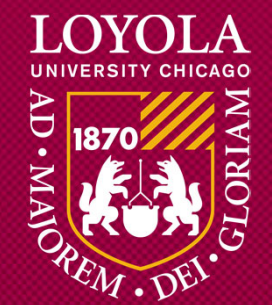

#### **STEP 1:**

Select "Create/Update/View my Individual Record". Then click Next.

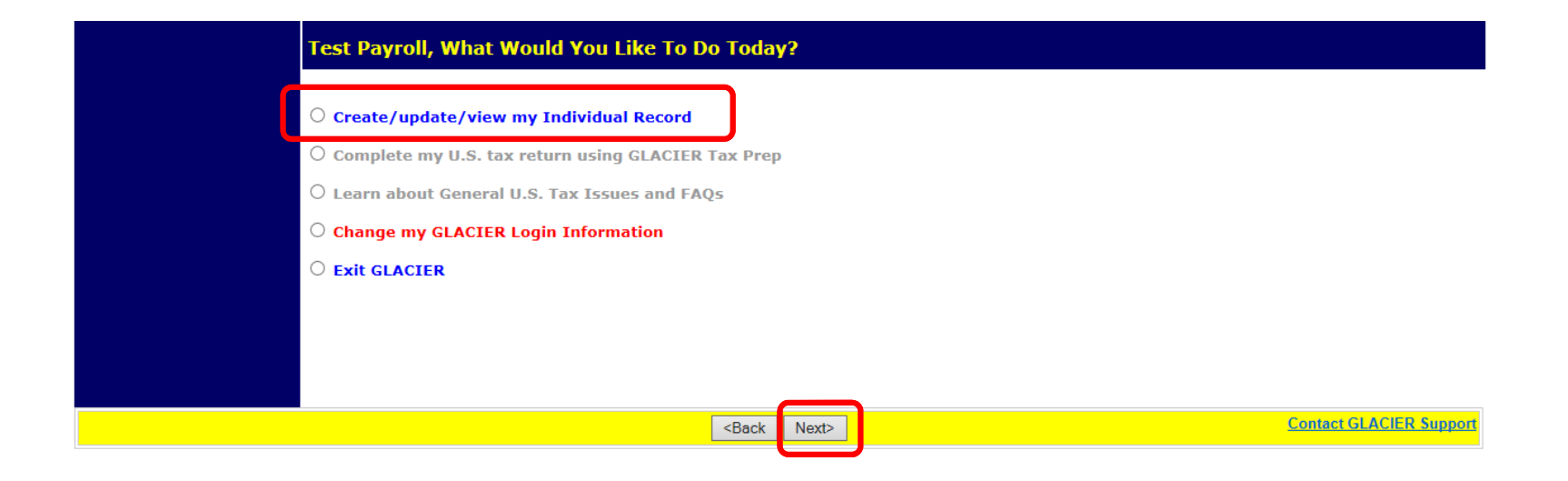

## **STEP 2:**

Choose your employment type. Please <u>do not</u> select Guest Speaker, Lecturer, Presenter, Consultant, Performer, Industrial Royalty Recipient, Copyright Royalty Recipient, or Other. These are for Financial Services use only.

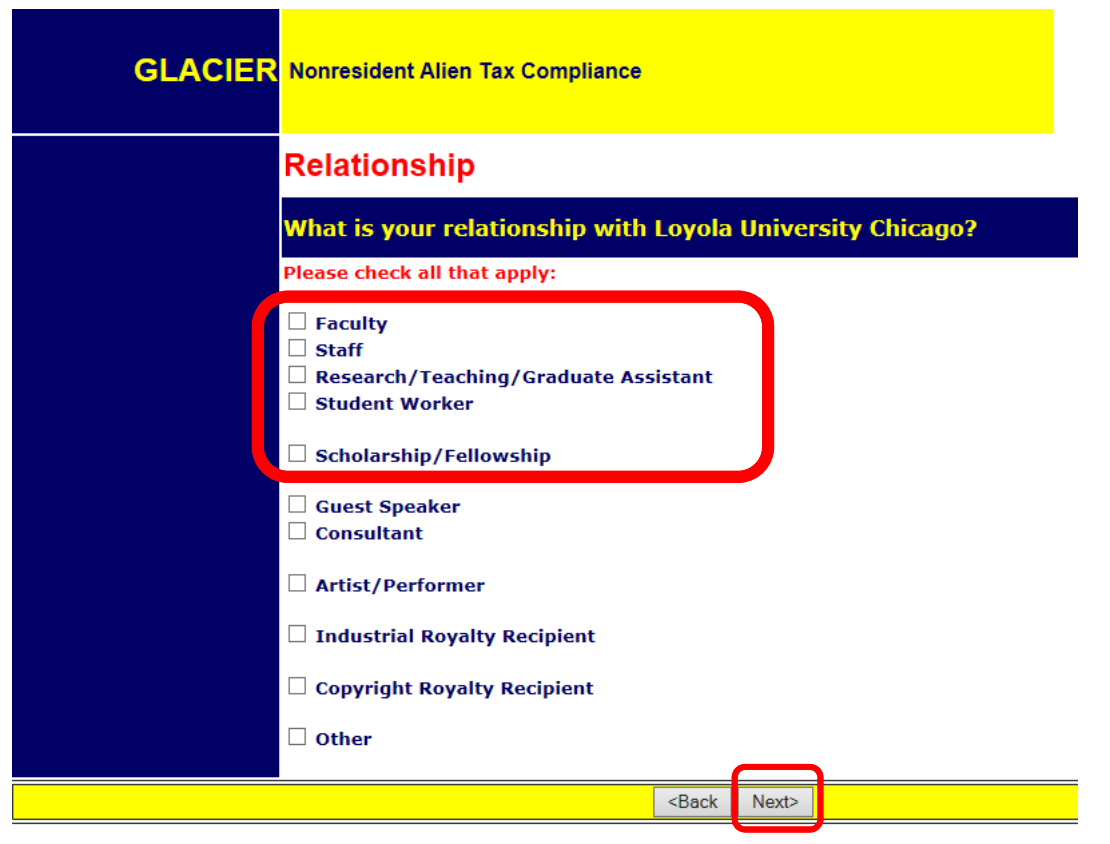

#### **STEP 3:**

Choose the type of payments that you will receive.

- Compensation/Wages includes all payment types (salary, hourly, stipends, awards).
- No Income includes courtesy appointments and visiting scholars without salary.

## Then click Next. GLACIER Nonresident Alien Tax Compliance Income Type What type of payment(s) will you receive from Loyola University Chicago? Please check all that apply: ✓ Compensation/Wages Scholarship or Fellowship (Non-Service) □ No Income (I DO NOT currently receive payments from Loyola University Chicago) <Back Next>

## STEP 4:

**Enter your Personal Information:** 

• Name, e-mail address, SSN/ITIN, Foreign Tax ID (if applicable), LID

| Personal Information                                                                                       |
|----------------------------------------------------------------------------------------------------|
| Please Enter and/or Verify the Following Information                                                       |
| * Indicates Required Field                                                                                 |
| First Name/Personal Name *:<br>FIRST NAME<br>Middle Name:                                                  |
| Last Name/Surname/Family Name *:<br>LAST NAME<br>Email Address:<br>EMAIL@LUC.EDU                           |
| U.SIssued Social Security Number (SSN) or<br>Individual Taxpayer Identification Number (ITIN)<br>111111111 |
| Foreign Tax Identification Number, if any:                                                                 |
| Employee Number:         123456         Campus:         LSC/WTC/HSD                                        |
| <back next=""></back>                                                                                      |

LOYOLA UNIVERSITY CHICAGO

## NOTE:

If you do not have a U.S.-issued SSN or ITIN, please contact the Office of International Programs in order to apply for one.

If you have not yet received your SSN, you will need to log in and enter the SSN once you receive it.

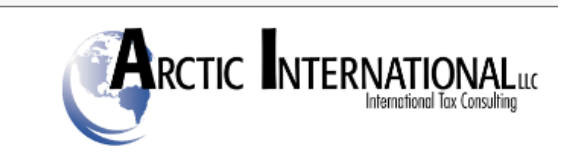

#### (Employees and Student Workers)

○ I do NOT have a U.S.-issued SSN or ITIN; I would like to apply for an SSN

**O** I have applied for an SSN, and I have not yet received the number

(Guest Speakers, Consultants, Non-Service Scholarship/Fellowship and Royalty Recipients) O I do NOT have a U.S.-issued SSN or ITIN; I would like to apply for an ITIN

 $\bigcirc\,$  I have applied for an ITIN, and I have not yet received the number

### **STEP 5:**

Enter the US address where you currently live. If you do not have a US address, check the box "I DO NOT currently live in the U.S./ I DO NOT have a U.S. mailing address

| GLACIER | Nonresident Alien Tax Compliance                                    |         |                          |             |
|---------|---------------------------------------------------------------------|---------|--------------------------|-------------|
|         | U.S. Address                                                        |         |                          |             |
|         | Please enter your U.S. mailing addres                               | s and t | elephone numbers         |             |
|         | Street Address 1:<br>Street Address 2:                              |         |                          |             |
|         | City:<br>State:                                                     |         |                          |             |
|         | Please Select  V Zip/Postal Code: (xxxxx or xxxxx-xxxx)             |         |                          |             |
|         | Home Phone Number:<br>(xxx-xxx-xxxx)                                |         |                          |             |
|         | Work/Department Phone Number:<br>(xxx-xxx-xxxx)                     |         |                          |             |
|         | □ I DO NOT currently live in the U.S. / I DO                        | NOT hav | e a U.S. mailing address |             |
|         | <back< th=""><th>Next&gt;</th><th></th><th>Online Help</th></back<> | Next>   |                          | Online Help |

## **STEP 6:**

Enter your permanent foreign address. You must include your address OUTSIDE of the US. This can be the address of a parent or relative, if applicable.

| GLACIER | Nonresident Alien Tax Compliance                                              |  |  |  |  |
|---------|-------------------------------------------------------------------------------|--|--|--|--|
|         | Permanent Foreign Address                                                     |  |  |  |  |
|         | Please enter your permanent foreign mailing address:                          |  |  |  |  |
|         | * Indicates Required Field Street Address 1*: Do Not enter a P.O. Box number) |  |  |  |  |
|         | Street Address 2:<br>(Do Not enter a P.O. Box<br>number)<br>City*:            |  |  |  |  |
|         | Postal Code: Country*: Please Select                                          |  |  |  |  |
|         | Province:  (Canada Only)                                                      |  |  |  |  |
|         | -<br><back next=""></back>                                                    |  |  |  |  |

## **STEP 7:**

Select your country of Citizenship/Tax Residency from the dropdowns. Please do not select the United States. If your Country of Citizenship and Tax Residence are not the same, your account will be placed on "Hold" and you will receive further instructions.

#### Then click Next.

| GLACIER                                  | Nonresident Alien Tax Compliance           |           |  |  |  |  |
|------------------------------------------|--------------------------------------------|-----------|--|--|--|--|
|                                          | Country of Citizenship / Tax               | Residence |  |  |  |  |
|                                          | Please select the appropriate count        | ry:       |  |  |  |  |
| Country of Citizenship:<br>Please Select |                                            |           |  |  |  |  |
|                                          | Country of Tax Residence:<br>Please Select | ~         |  |  |  |  |
|                                          | < Pack                                     | Novt      |  |  |  |  |

LOYOLA UNIVERSITY CHICAGO

#### **GENERAL ACCOUNTING**

## PART III: ENTERING YOUR IMMIGRATION INFORMATION

Nonresident Alien Tax Compliance

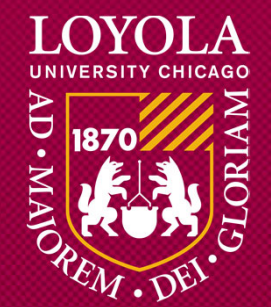

## STEP 1:

If you are on an F-1, J-1 or H1-B, select the institution that sponsored your immigration status. This can be found on your I-20 (Certificate of Eligibility for Nonimmigrant Student Status issued by F-1 Sponsors), DS-2019 (Certificate of Eligibility issued by J-1 sponsors) or Form I-797 (H1-B). Then select your immigration status from the dropdown.

| GLACIER                                  | Nonresident Alien Tax Compliance                                                                                                    |                                                                                                    |             |  |  |  |  |  |
|------------------------------------------|----------------------------------------------------------------------------------------------------|----------------------------------------------------------------------------------------------------|-------------|--|--|--|--|--|
|                                          | Immigration Status                                                                                                    |                                                                                                    |             |  |  |  |  |  |
|                                          | What is the sponsoring institution?                                                                                                    |                                                                                                    |             |  |  |  |  |  |
|                                          | Please indicate the Institution that sponsored (or will sponsor) your current U.S. immigration status (as indicated on your official immigration documentation).         Correct Construction         Other Institution         No Sponsoring Institution Required (e.g., B-1, B-2, WB, WT, etc) |                                                                                                    |             |  |  |  |  |  |
|                                          |                                                                                                    |                                                                                                    |             |  |  |  |  |  |
|                                          | What is your current U.S. immigration                                                                                                    | n status?                                                                                                    |             |  |  |  |  |  |
|                                          | Please indicate your current U.S. immigration status. If you have not yet arrived in the U.S., indicate your anticipated immigration status you have already returned to your home country, indicate the immigration status on which you were last present in the U.S.                           |                                                                                                    |             |  |  |  |  |  |
| Current Immigration Status Please Select |                                                                                                    |                                                                                                    |             |  |  |  |  |  |
|                                          | If you are in J status, select the primary purpose<br>If you are from Canada and do NOT have a visa o<br>If your immigration status is not listed, select "Ot                                                                                                    | as indicated in Section 4 of Form D<br>r Form I-94, select "B-1 Visitor".<br>her Immigration Status or Purpose" | 5-2019.     |  |  |  |  |  |
|                                          | <back< th=""><th>Next&gt;</th><th>Online Help</th></back<>                                                                                                    | Next>                                                                                                    | Online Help |  |  |  |  |  |

## **STEP 2:** ORIGINAL DATE OF ENTRY: Enter the arrival date from your *current* visa. DATE PERMISSION TO STAY: Enter the expiration date from your *current* immigration status. DEPARTURE DATE: Enter the approximate date you will permanently leave the US (not including vacations).

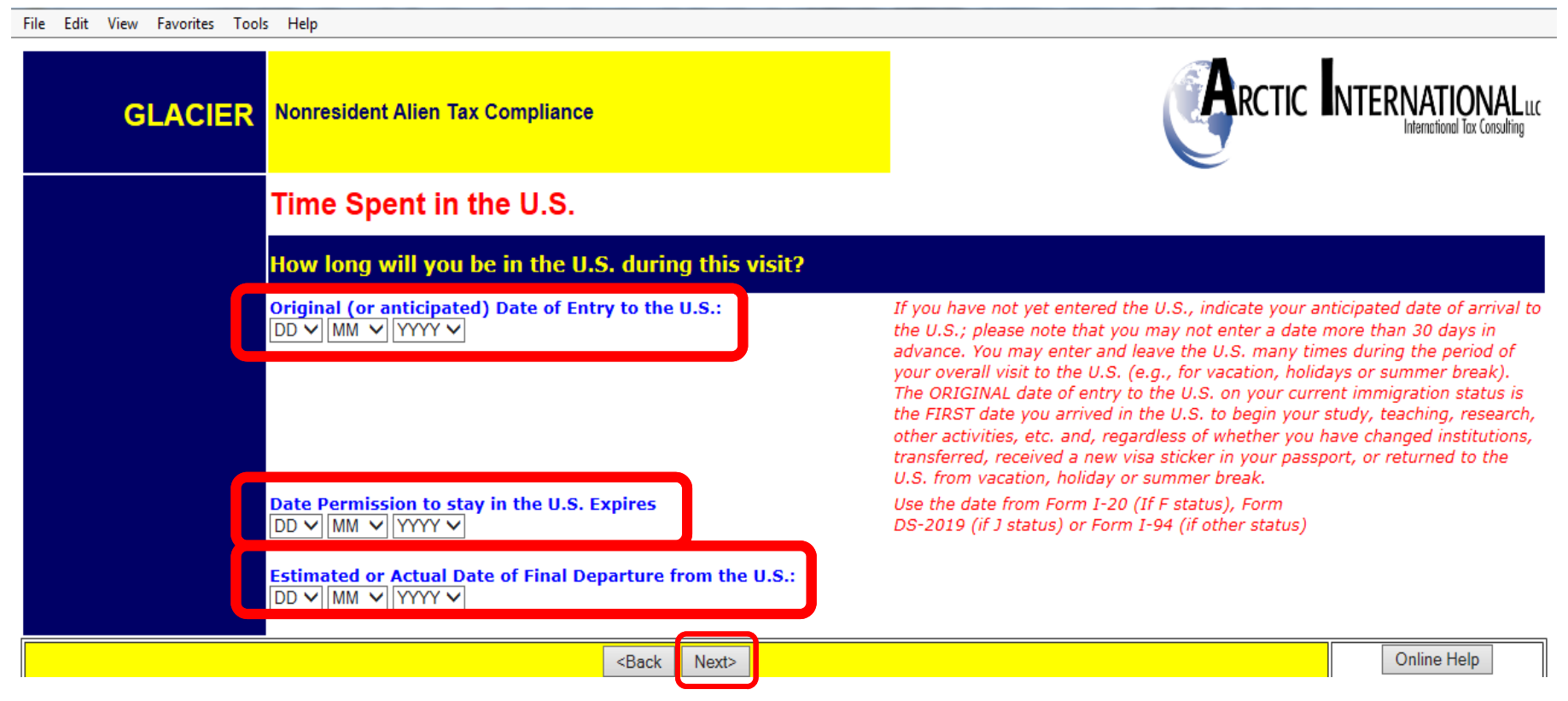

## **STEP 3:**

If your immigration status has not changed since you entered the US, select the first option.

If your immigration status *has* changed since you entered the US, select the second option.

| File Edit View Favorites Too | s Help                                                                                       |                           |                                         |                                                              |
|------------------------------|----------------------------------------------------------------------------------------------|---------------------------|-----------------------------------------|--------------------------------------------------------------|
| GLACIER                      | Nonresident Alien Tax Compliance                                                             |                           |                                         | RCTIC INTERNATIONAL LLC                                      |
|                              | Immigration Status                                                                           |                           |                                         |                                                              |
|                              | Have you changed your immigration                                                            | status sir                | nce you arrived in the                  | U.S. for this visit?                                         |
|                              | $\bigcirc$ My current immigration status is the SAM changed my immigration status.           | IE as the in              | nmigration status under v               | which I originally entered the U.S. for this visitI have NOT |
|                              | O My current immigration status is DIFFERE<br>entering the U.S. for this visit, I changed my | NT than th<br>immigration | ne immigration status und<br>on status. | er which I originally entered the U.S. for this visitAfter   |
|                              |                                                                                              |                           |                                         |                                                              |
|                              | <back< th=""><th>Next&gt;</th><th></th><th>Online Help</th></back<>                          | Next>                     |                                         | Online Help                                                  |

#### STEP 4:

If you indicated on the previous screen that your immigration status *has* changed since you entered the US for your current purpose, this screen will appear. Enter your previous immigration information here.

| GLACIER                                      | Nonresident Alien Tax Compliance                                                                                                    |                                               |                                                                                                    |  |  |  |  |  |
|----------------------------------------------|----------------------------------------------------------------------------------------------------|-----------------------------------------------|----------------------------------------------------------------------------------------------------|--|--|--|--|--|
|                                              | Original Immigration Status                                                                                                    |                                               |                                                                                                    |  |  |  |  |  |
| When did you change your immigration status? |                                                                                                    |                                               |                                                                                                    |  |  |  |  |  |
|                                              | I have changed my immigration status ONLY ONE TIME since I originally entered the U.S for this visit.     (for example, you originally entered the U.S. for this visit as an F-1 Student on August 1, 2012. On September 22, 2015, while remaining in the U.S., your immigration status changed to H-1B.) DO NOT COMPLETE YELLOW SHADED AREA |                                               |                                                                                                    |  |  |  |  |  |
|                                              | ○ I have changed my immigration status MORE THAN ONE TIME since I origin<br>(for example, you originally entered the U.S. for this visit as a B-2 Tourist on May 25,<br>status to F-1 Student. Then, on September 22, 2015, while remaining in the U.S., you                                                                                 | a <mark>lly ent</mark><br>2012. O<br>r immigi | tered the U.S. for this visit.<br>n August 1, 2012, while remaining in the U.S., you changed your immigration<br>ration status changed to H-1B.) COMPLETE YELLOW SHADED AREA |  |  |  |  |  |
|                                              |                                                                                                    |                                               |                                                                                                    |  |  |  |  |  |
|                                              | I Originally Entered the U.S. on:                                                                                                    |                                               | January 1, 2013                                                                                                    |  |  |  |  |  |
|                                              | I Originally Entered the U.S. Under Immigration Status:                                                                                                    |                                               | F-1 Student or OPT or CPT                                                                                                    |  |  |  |  |  |
|                                              | L Changed My Original Immigration Status on:                                                                                                    |                                               |                                                                                                    |  |  |  |  |  |
|                                              |                                                                                                    |                                               |                                                                                                    |  |  |  |  |  |
|                                              | I Again Changed My Immigration Status to:                                                                                                    |                                               | J-1 Research Scholar                                                                                                    |  |  |  |  |  |
|                                              |                                                                                                    |                                               |                                                                                                    |  |  |  |  |  |
|                                              | The SECOND TIME I Changed My Immigration Status on:                                                                                                    |                                               |                                                                                                    |  |  |  |  |  |
|                                              |                                                                                                    |                                               |                                                                                                    |  |  |  |  |  |
|                                              | My Current Immigration Status is:                                                                                                    |                                               | J1-Research Scholar                                                                                                    |  |  |  |  |  |
|                                              | <back next=""></back>                                                                                                    |                                               | Online Help                                                                                                    |  |  |  |  |  |

#### **STEP 5:**

Enter the number of days you were outside the US since the arrival date of your current visa.

Note: do not enter "0" in the 'days not present' box.

| GLACIER | Nonresident Alien Tax Compliance          |                                                            |                                                                |                                                             |                                                                                         |  |  |  |
|---------|-------------------------------------------|------------------------------------------------------------|----------------------------------------------------------------|-------------------------------------------------------------|-----------------------------------------------------------------------------------------|--|--|--|
|         | Days Presen                               | t In the U.S.                                              |                                                                |                                                             |                                                                                         |  |  |  |
|         | How long have you been present in the US? |                                                            |                                                                |                                                             |                                                                                         |  |  |  |
|         | Following is a SUM complete the boxes     | MARY of the TOTAL NUMBER<br>s below to indicate any days ' | OF DAYS you may hav<br>YOU LEFT the U.S. to i                  | re been present in the U.S. I<br>eturn to your home country | based on your date of arrival. Please<br>y or to visit a third country.                 |  |  |  |
|         | Calendar Year                             | Immigration Status Held<br>During Each Calendar Year       | Estimated Total Numb<br>Present in the U.S. Du<br>Calendar Yea | er of Days<br>uring each<br>ur (Enter the num               | S Number of Days You Left the U.S.<br>nber of days you LEFT the U.S. during this visit) |  |  |  |
|         | 2016                                      | J1-Research Scholar                                        | 223 Days                                                       | Les                                                         | as Days NOT present in U.S.                                                             |  |  |  |
|         | 2015<br>2015                              | J1-Research Scholar<br>F1-Student                          | 364 Days<br>1 Days                                             | Les                                                         | asDays NOT present in U.S.<br>asDays NOT present in U.S.                                |  |  |  |
|         | 2014                                      | F1-Student                                                 | 365 Days                                                       | Les                                                         | ssDays NOT present in U.S.                                                              |  |  |  |
|         | 2013                                      | F1-Student                                                 | 365 Days                                                       | Les                                                         | ssDays NOT present in U.S.                                                              |  |  |  |
|         |                                           |                                                            |                                                                |                                                             |                                                                                         |  |  |  |

#### **STEP 6:**

If you have previously visited the US under *any* visa type, click the button "I have previously visited the U.S." and use the dropdowns to indicate year, immigration status and number of days you were present.

Note: This is an important step for determining your substantial presence test.

| Have you ever been to the U.S. PRIOR to this visit?                                                                                                    |                                                                                                    |                                                                                                    |                                                                                              |  |  |  |
|----------------------------------------------------------------------------------------------------|----------------------------------------------------------------------------------------------------|----------------------------------------------------------------------------------------------------|----------------------------------------------------------------------------------------------|--|--|--|
| <ul> <li>This is the FIRST time I have ever been to the U.S. (for any reason, under any immigration status).</li> <li>I have previously visited the U.S. (information regarding all PRIOR visits MUST be entered below).</li> </ul> |                                                                                                    |                                                                                                    |                                                                                              |  |  |  |
| For each CALENDAR<br>and the correspond                                                                                                    | YEAR between 1986 and your date of arrival that you w<br>ing Immigration Status and Total Number of Days assoc<br>DO NOT include <b>in the boxes below</b> any in | ere previously present in the U.S., please selec<br>ciated with each Immigration Status. You MUST<br>nformation about your current visit as shown a | ct the calendar year of each Prior Visit<br>Γ include ALL Prior Visits to the U.S.           |  |  |  |
| ENTER<br>Calendar Year<br>(the years do not need<br>to be entered in<br>chronological order)                                                                                                    | Immigration Sta<br>During Each Cale<br>(If you held more than one Immigration Status during the<br>separately                                                     | n <b>tus Held</b><br>ndar Year<br>a Calendar year, enter each Immigration Status<br>/)                                                              | ENTER the Approximate Total<br>Number of Days Present<br>in the US During each Calendar Year |  |  |  |
| Please Select V                                                                                                    | Please Select                                                                                                    | ~                                                                                                    | Days                                                                                         |  |  |  |
| Please Select V                                                                                                    | Please Select                                                                                                    | ✓                                                                                                    | Days                                                                                         |  |  |  |
| Please Select V                                                                                                    | Please Select                                                                                                    | $\checkmark$                                                                                                    | Days                                                                                         |  |  |  |
| Please Select V                                                                                                    | Please Select                                                                                                    | ~                                                                                                    | Days                                                                                         |  |  |  |
| Please Select V                                                                                                    | Please Select                                                                                                    | ~                                                                                                    | Days                                                                                         |  |  |  |
| Please Select V                                                                                                    | Please Select                                                                                                    | ~                                                                                                    | Days                                                                                         |  |  |  |
| Please Select V                                                                                                    | Please Select                                                                                                    | ~                                                                                                    | Days                                                                                         |  |  |  |
| Please Select V                                                                                                    | Please Select                                                                                                    | ✓                                                                                                    | Days                                                                                         |  |  |  |
|                                                                                                    | <back next=""></back>                                                                                                    |                                                                                                    | Online Help                                                                                  |  |  |  |

#### **STEP 7:**

If you need to make any changes to your Tax Residency Status Summary page, click the Back button and make the necessary adjustments.

Note: Please review this screen for accuracy. Then click Next.

| GLACIER | Nonresident Alien                                                                                                    | Tax Compliance                                    | ARCTIC                                              |  |  |  |
|---------|----------------------------------------------------------------------------------------------------|---------------------------------------------------|-----------------------------------------------------|--|--|--|
|         | Tax Residen                                                                                                    | cy Status Summary                                 |                                                     |  |  |  |
|         | How long have y                                                                                                    | you been present in the U.S.?                     |                                                     |  |  |  |
|         | Following is a SUMMARY of the TOTAL Number of Days you have indicated you were present in the U.S. Please ensure t need to add additional Prior Visits and/or subtract days that you left the U.S., click on <back in<="" or="" re-enter="" th="" the="" to="" update=""></back> |                                                   |                                                     |  |  |  |
|         | Calendar Year                                                                                                    | Immigration Status Held During Each Calendar Year | Approximate Total Number of Days Present in<br>Year |  |  |  |
|         | 2016                                                                                                    | J1 Research Scholar                               | 223                                                 |  |  |  |
|         | 2015                                                                                                    | J1 Research Scholar                               | 364                                                 |  |  |  |
|         | 2015                                                                                                    | F1 Student                                        | 1                                                   |  |  |  |
|         | 2014                                                                                                    | F1 Student                                        | 365                                                 |  |  |  |
|         | 2013                                                                                                    | F1 Student                                        | 365                                                 |  |  |  |
|         | 2012                                                                                                    | B1 Visitor                                        | 14                                                  |  |  |  |
|         |                                                                                                    |                                                   |                                                     |  |  |  |
|         |                                                                                                    | <back next=""></back>                             |                                                     |  |  |  |

#### **GENERAL ACCOUNTING**

## PART IV: TAX WITHHOLDING AND TAX TREATY EXEMPTIONS

Nonresident Alien Tax Compliance

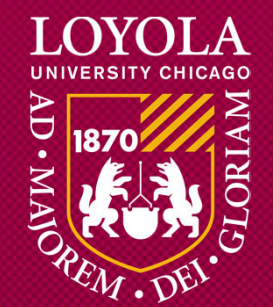

## **STEP 1:**

Glacier will review the information and determine tax withholding and possible Tax Treaty Exemptions.

**Click Next.** 

| GLACIER | Nonresident Alien Tax Compliance                |                                   | <b>A</b> RCT                                                                       |
|---------|-------------------------------------------------|-----------------------------------|------------------------------------------------------------------------------------|
|         | Tax Withholding and Tax Treaty Exem             | ption                             | Review                                                                             |
|         | GLACIER is now rev<br>any p                     | riewing a<br>possible<br>Click Ne | applicable Tax Withholding Rates and<br>Tax Treaty Exemption.<br>ext> to continue. |
|         | <back< th=""><th>Next&gt;</th><th></th></back<> | Next>                             |                                                                                    |

## **OPTIONAL STEP: TAX WITHHOLDING VERIFICATION**

Certain income tax treaties allow individuals to claim additional withholding allowances for spouse and dependents. These countries are:

- 1. India (students only)
- 2. Republic of South Korea
- 3. Mexico
- 4. Canada

These individuals will be asked to provide their marital status and number of dependents.

## **INDIA (STUDENTS ONLY):**

Enter Marital Status and Dependents.

| GLACIER | Nonresident Alien Tax Compliance                                                                                                    |         |                  | RCTIC INTERNATIONAL<br>International Tax Consulting                                                                                                    |  |
|---------|----------------------------------------------------------------------------------------------------|---------|------------------|----------------------------------------------------------------------------------------------------|--|
|         | Tax Withholding Verification                                                                                                    |         |                  |                                                                                                    |  |
|         | Is the individual eligible for additiona                                                                                                    | l withh | olding allowance | s?                                                                                                    |  |
|         | Based on the information entered, the U.SIndia Income Tax Treaty does NOT allow an exemption from tax withholding for the Compensation/Wages/Salary.<br>The U.SIndia Income Tax Treaty allows a student from India to claim additional withholding allowances for applicable spouse and |         |                  |                                                                                                    |  |
|         | dependent.<br>Please provide the following information:                                                                                                    |         |                  |                                                                                                    |  |
|         | Marital Status:<br>O Single<br>O Married (Spouse has U.S. source income)<br>O Married (Spouse has NO U.S. source income)                                                                                                    | ne)     |                  | Dependents:<br>O No dependents<br>Dependent present in the U.S. under F-2, J-2, M-2 or<br>Q-2 visa.<br>I Dependent born in the U.S.<br>2 Dependents born in the U.S. |  |
|         | <back< th=""><th>Next&gt;</th><th></th><th>Online Help</th></back<>                                                                                                    | Next>   |                  | Online Help                                                                                                    |  |

## **REPUBLIC OF SOUTH KOREA**

**Enter Marital Status and Dependents.** 

| GLACIER | Nonresident Alien Tax Compliance                                                                                                    |                                                                 |                                                                                                    |  |  |  |  |
|---------|----------------------------------------------------------------------------------------------------|-----------------------------------------------------------------|----------------------------------------------------------------------------------------------------|--|--|--|--|
|         | Tax Withholding Verification                                                                                                    |                                                                 |                                                                                                    |  |  |  |  |
|         | Is the individual eligible for additiona                                                                                                    | l withholding allowance                                         | ices?                                                                                                  |  |  |  |  |
|         | Individuals from Korea, Republic of may be allowed to claim additional withholding allowances for applicable spouse and dependent.<br>Please provide the following information: |                                                                 |                                                                                                    |  |  |  |  |
|         | Marital Status:<br>Single<br>Married (Spouse is present in the U.S. AND<br>Married (Spouse is present in the U.S. AND<br>Married (Spouse is NOT present in the U.S.             | D has U.S. source income)<br>D has NO U.S. source income<br>S.) | Number of Dependents who are present in the U.S. AND<br>have NO U.S. source income:<br>Please Select V |  |  |  |  |
|         | < Back                                                                                                    | Next>                                                           | Online Help                                                                                            |  |  |  |  |
|         | Duck                                                                                                    |                                                                 |                                                                                                    |  |  |  |  |

## CANADA

**Enter Marital Status and Dependents.** 

| GLACIER | Nonresident Alien Tax Compliance                                                                                                    |                         |                                                   | <b>JAL</b><br>onsulting |  |  |
|---------|----------------------------------------------------------------------------------------------------|-------------------------|---------------------------------------------------|-------------------------|--|--|
|         | Tax Withholding Verification                                                                                                    |                         |                                                   |                         |  |  |
|         | Is the individual eligible for additional                                                                                                    | l withholding allowance | s?                                                |                         |  |  |
|         | Individuals from Canada may be allowed to claim additional withholding allowances for applicable spouse and dependent.<br>Please provide the following information: |                         |                                                   |                         |  |  |
|         | Marital Status:<br>O Single<br>O Married (Spouse has U.S. source income)<br>O Married (Spouse has no U.S. source incom                                              | ne)                     | Number of Dependents (with no U.S. source income) | :                       |  |  |
|         | < Back                                                                                                    | Nexts                   | Online Help                                       |                         |  |  |
|         | -Duck                                                                                                    |                         |                                                   | <u> </u>                |  |  |

## **MEXICO**

#### **Enter Marital Status and Dependents.**

| GLACIER | Nonresident Alien Tax Compliance                                                                                       |         |                      |        |                                                                                   |
|---------|----------------------------------------------------------------------------------------------------|---------|----------------------|--------|-----------------------------------------------------------------------------------|
|         | Tax Withholding Verification                                                                                           |         |                      |        |                                                                                   |
|         | Is the individual eligible for additiona                                                                               | l with  | holding allowanc     | es?    |                                                                                   |
|         | Individuals from Mexico may be allowed to c<br>Please provide the following information:                               | laim ad | ditional withholding | allowa | nces for applicable spouse and dependent.                                         |
|         | Marital Status:<br>O Single<br>O Married (Spouse has U.S. source income)<br>O Married (Spouse has no U.S. source incom | ie)     |                      |        | Number of Dependents (with no U.S. source income):          Please Select       V |
|         |                                                                                                    |         |                      |        |                                                                                   |
|         | <back< th=""><th>Next&gt;</th><th></th><th></th><th>Online Help</th></back<>                                           | Next>   |                      |        | Online Help                                                                       |

## **STEP 2: TAX TREATY EXEMPTION:**

Glacier will determine whether you are eligible for a tax treaty exemption. You will get one of three results:

Scenario A: No tax treaty exemption

Scenario B: Possible tax treaty exemption

Scenario C: Tax treaty exemption

#### **SCENARIO A: NO TAX TREATY EXEMPTION**

Glacier determines you are not eligible for a tax treaty exemption.

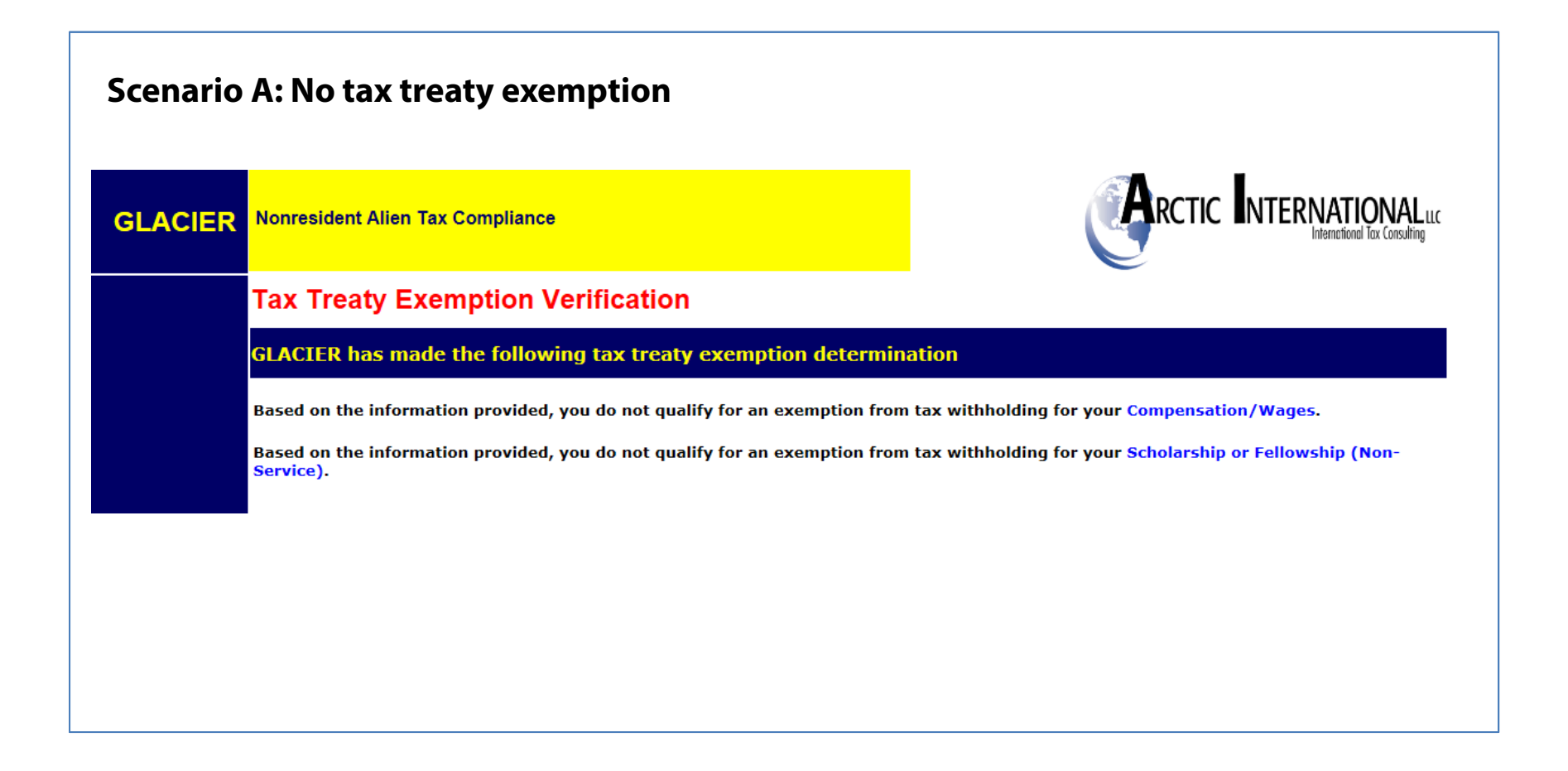

LOYOLA UNIVERSITY CHICAGO

## **SCENARIO B: POSSIBLE TAX TREATY EXEMPTION**

Glacier determines you are possibly eligible for a tax treaty exemption. You will be notified by General Accounting if you are eligible for a tax treaty and will be provided next steps.

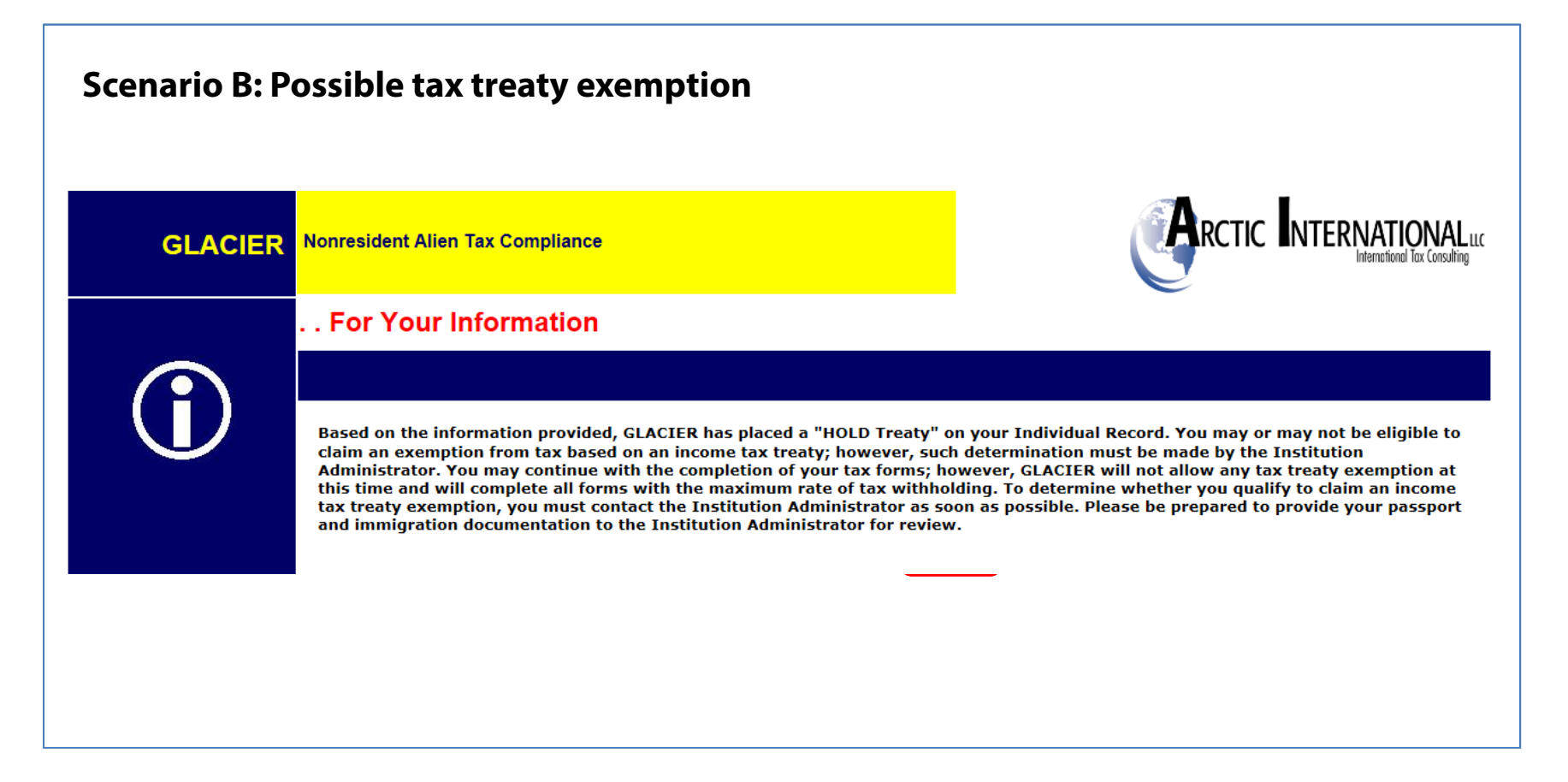

## **SCENARIO C: ELIGIBLE FOR TAX TREATY EXEMPTION**

Glacier determines you are eligible for a tax treaty exemption.

| ER | Nonresident Alien Tax Compliance                                                                                                    |                                                                                                    |
|----|----------------------------------------------------------------------------------------------------|----------------------------------------------------------------------------------------------------|
|    | Tax Treaty Exemption Verification                                                                                                    |                                                                                                    |
|    | GLACIER has made the following tax treaty exemption de                                                                                                    | termination                                                                                                    |
|    | Review of Income Tax Treaty Exemption for Compensation/Wages                                                                                                    |                                                                                                    |
|    | Based on the information entered, the U.S Japan Income Tax Treat<br>Compensation/Wages.                                                                                                    | y allows an exemption from tax withholding for your                                                                                                    |
|    | Article 20 of the U.S Japan Income Tax Treaty allows an exemption<br>Therefore, the possible tax treaty exemption period is January 1, 20                                                                                                    | for Two Years From Date of Arrival for the Compensation/Wages.<br>16 - December 30, 2017.                                                                                                    |
|    | The possible tax treaty exemption applies to an Unlimited Dollar Am                                                                                                    | ount of your Compensation/Wages.                                                                                                    |
|    | The U.SJapan Income Tax Treaty contains a COMBINATION Clause compensation/salary/wages, an exemption from tax during this vision from tax during this vision.                                                                                                    | If you previously claimed an exemption from tax for<br>t to the U.S. may be limited.                                                                                                    |
|    | Would you like to claim an exemption from tax withholding?                                                                                                    |                                                                                                    |
|    | $\odot$ Yes, I would like to claim an exemption from tax withholding for qualifications listed above.                                                                                                    | the Compensation/Wages; I understand that I must meet any                                                                                                    |
|    | $\odot$ No, I DO NOT want to claim an exemption from tax withholding;                                                                                                    | I understand tax will be withheld from the Compensation/Wages.                                                                                                    |
|    | <b>Note:</b> A nonresident alien who receives income in the U.S. generally must pay tax and report I treaty exemption, you must still file a U.S. federal tax return. Also, you may be required to rep tax authorities in your home country for any applicable tax reporting or payment requirements | hat income in both the U.S. and his or her home country. If you are eligible and do claim a tax<br>ort and/or pay additional tax on your U.S. income in your home country; you should check with the |
|    |                                                                                                    | Show Treaty Text                                                                                                    |
|    | <back next=""></back>                                                                                                    | Online Help                                                                                                    |

## IF YOU ANSWERED "YES" TO CLAIM TAX TREATY EXEMPTION:

Enter your passport information, job title and total estimated compensation you expect to receive for the <u>entire calendar year</u>.

| GLACIER | Nonresident Alien Tax Compliance                                                                                                  |                                          |  |  |  |
|---------|----------------------------------------------------------------------------------------------------|------------------------------------------|--|--|--|
|         | Tax Treaty Exemption Information                                                                                                  |                                          |  |  |  |
|         | To claim a tax treaty exemption, please enter the following additional information                                                |                                          |  |  |  |
|         | * Indicates Required Field                                                                                                    |                                          |  |  |  |
|         | Passport Number * :                                                                                                    |                                          |  |  |  |
|         | Please enter the description of the services provided * :<br>(for example, research scholar of advanced macroeconomic analysis or | student working at university bookstore) |  |  |  |
|         | Please enter the estimated total Compensation/Wages expecte         \$                                                            | d to be paid during the calendar year*:  |  |  |  |
|         | <back next=""></back>                                                                                                    |                                          |  |  |  |

#### **STEP 3: TAX RESIDENCY STATUS:**

Glacier will notify you if you are a Resident Alien for Tax Purposes. This means that you are taxed the same way as a U.S. Citizen. You will be asked to fill out Form W-4 and IL W-4 for Federal and Illinois income tax purposes.

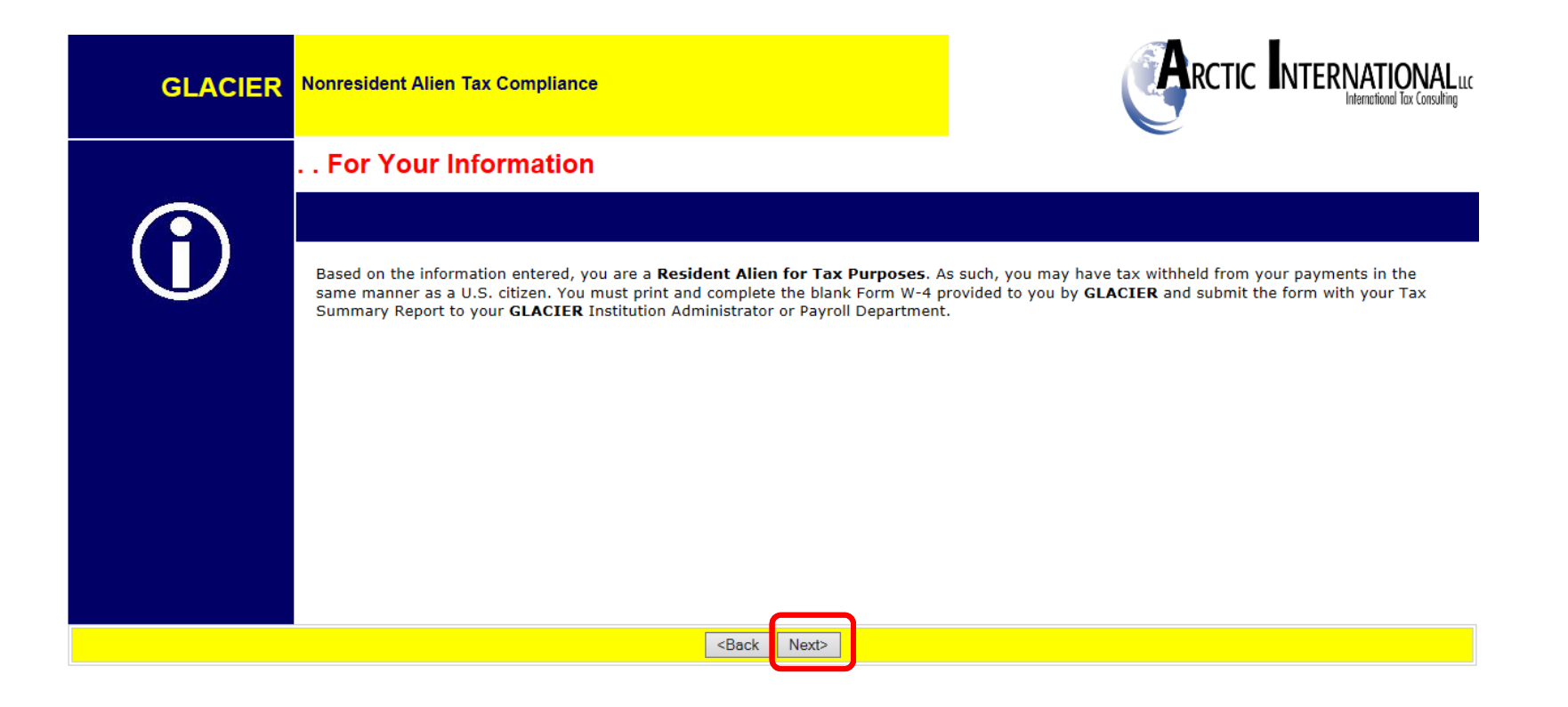

### **STEP 4: TAX SUMMARY REPORT:**

Glacier will provide a Tax Summary Report that will provide your tax treaty details, tax residency status, FICA tax status, and the forms and documents required to complete the process.

| GLACIER | Nonresident Alien Tax Compliance                                                                                                    | (Arc                                      |
|---------|----------------------------------------------------------------------------------------------------|-------------------------------------------|
|         | Tax Summary Report                                                                                                    |                                           |
|         | Based on the information provided, GLACIER has made th                                                                                      | e following determination                 |
|         | Name: = LAST NAM                                                                                                    | E, FIRST NAME                             |
|         | Tax Residency Status: = Nonreside                                                                                                    | nt Alien for U.S. Tax Purposes            |
|         | Tax Residency Status Change Date: = July 3, 201                                                                                             | 18 to Resident Alien                      |
|         | Tax Residency Status Start Date: = January 1,                                                                                               | 2018 to Resident Alien                    |
|         | Tax Treaty Exemption Status (Compensation): = Exempt                                                                                        |                                           |
|         | Tax Treaty Time Limit (Compensation): = Two Years                                                                                           | From Date of Arrival                      |
|         | Tax Treaty Exemption Period (Compensation): = January 1,                                                                                    | 2016 - December 30, 2017                  |
|         | Tax Treaty Dollar Limit (Compensation): = Unlimited                                                                                         | Dollar Amount                             |
|         | Applicable Tax Withholding Rate         Single, 1(f           (If Tax Treaty Not Applicable or Forms Not Submitted)         (Compensation): | Bi-Weekly)                                |
|         | FICA Tax Status: = Exempt                                                                                                    |                                           |
|         | FICA Tax Start Date: = January 1,                                                                                                    | , 2018                                    |
|         | Forms Required: = Tax Summ<br>Form W-4<br>Form 823<br>Treaty Att<br>State Tax                                                               | aary Report<br>3<br>achment<br>Form       |
|         | Document Copies Required: = I-94 / I-94<br>Visa Sticke<br>Form DS-2                                                                         | 4W Card<br>er/Stamp (in passport)<br>1019 |
|         | <back next=""></back>                                                                                                    |                                           |

#### **STEP 5: STATE WITHHOLDING SELECTION:**

You are required to provide the number of exemptions/withholding allowances for Illinois tax purposes. Unless you are from India (students only), Republic of South Korea, Canada, or Mexico, you should only enter zero or one.

You may also elect additional tax to be withheld in the "Additional Withholding amount, if any" box.

| GLACIER | Nonresident Alien Tax Compliance                                                                  | <b>R</b> |  |  |  |  |  |
|---------|---------------------------------------------------------------------------------------------------|----------|--|--|--|--|--|
|         | State Tax Withholding Selection                                                                   |          |  |  |  |  |  |
|         | How should the state tax withholding statement be completed?                                      |          |  |  |  |  |  |
|         | State tax withholding may be requested to be different than Federal tax withholding.              |          |  |  |  |  |  |
|         | Please provide the following information with respect to Illinois tax to be withheld:             |          |  |  |  |  |  |
|         | Enter the number of exemptions / withholding allowances you wish to claim for STATE tax purposes. |          |  |  |  |  |  |
|         |                                                                                                   |          |  |  |  |  |  |
|         | Additional Withholding amount, if any?                                                            |          |  |  |  |  |  |
|         | \$                                                                                                |          |  |  |  |  |  |
|         |                                                                                                   |          |  |  |  |  |  |
|         | <back next=""></back>                                                                             |          |  |  |  |  |  |

#### LOYOLA UNIVERSITY CHICAGO

#### **STEP 6: VIEW AND PRINT FORMS:**

Click Print Forms. Print the packet and return it to the contact listed in the packet. If you have any questions on the forms, please e-mail NRA-Processing@luc.edu.

| GLACIER | Nonresident Alien Tax Compliance                                                                                                    |          |                  |       | NATIONAL L<br>International Tax Consulting |  |
|---------|----------------------------------------------------------------------------------------------------|----------|------------------|-------|--------------------------------------------|--|
|         | View and Print Forms                                                                                                    |          |                  |       |                                            |  |
|         | GLACIER has generated the following                                                                                                    | Tax Su   | mmary Report and | Forms |                                            |  |
|         | Please review each form to ensure that the information is accurate and spelled correctly.<br>Click on <print forms=""> to view and print each form. Adobe Acrobat Reader is required (see below).</print> |          |                  |       |                                            |  |
|         | AFTER VIEWING THE FORMS IN ADOBE ACROBAT READER, YOU MUST CLOSE THE WINDOW SHOWING THE FORMSDO NOT CLOSE YOUR INTERNET CONNECTION.                                                                        |          |                  |       |                                            |  |
|         | Tax Summary Report Print Forms<br>Form W-4<br>Tax Information                                                                                                    |          |                  |       |                                            |  |
|         | To download Adobe Acrobat Reader, simply click the yellow icon and follow the installation instructions.                                                                                                  |          |                  |       |                                            |  |
|         | Trouble Printing Forms / Forms Come Up Bla                                                                                                    | nk? Clic | k Here           |       |                                            |  |
|         | <back< th=""><th>Next&gt;</th><th></th><th></th><th>Online Help</th></back<>                                                                                                    | Next>    |                  |       | Online Help                                |  |
|         |                                                                                                    |          |                  |       |                                            |  |

## **STEP 7: FINISHING AND SAVING YOUR RECORD:**

Sign all the forms in your Tax Summary packet and submit along with copies of all the required documentation including but not limited to I-94 departure record, Visa sticker/stamp in passport, and immigration paperwork. These can be mailed, inter-campus mailed or dropped off to Lewis Towers, 13<sup>th</sup> floor. DO NOT EMAIL.

| GLACIER                | Nonresident Alien Tax Compliance                                                                                                    |                                   |             |  |
|------------------------|----------------------------------------------------------------------------------------------------|-----------------------------------|-------------|--|
|                        | Finishing And Saving Your Individ                                                                                                    | And Saving Your Individual Record |             |  |
|                        | Congratulations! You have completed your Individual Record         To complete and submit your Individual Record, please follow the directions below:         • Review, sign and date each of the Required Forms (as printed from the previous screen);         • Photocopy each of the Required Documents (as indicated on the Tax Summary Report);         • Submit the Required Forms and Required Documents to the Institution Administrator at the address below; and         • Click on Next> to properly exit GLACIER and save your Individual Record.         If any information in your Individual Record changes, you must log in to GLACIER and update your Individual Record—The information in the automatically provided to the Institution Administrator.         Your Individual Record must be complete and all Required Forms and Required Documents submitted before any payment is made to you by Loyola University Chicago. If your Required Forms and Required Documents are NOT submitted in a timely fashion, the maximum amount of U.S. tax may be withheld from any payments made to you.         Please submit all Required Forms and Required Documents within 7 days to the Institution Administrator at the following address:         Brigid Smith         Satio Accountant         Loyola University Chicago         820 N Michingan Ave         Chicago, 11 60611         312-915-8717 Telephone         — Fax         Brimith13@luc.edu |                                   |             |  |
|                        |                                                                                                    |                                   |             |  |
|                        |                                                                                                    |                                   |             |  |
|                        |                                                                                                    |                                   |             |  |
|                        |                                                                                                    |                                   |             |  |
|                        |                                                                                                    |                                   |             |  |
|                        |                                                                                                    |                                   |             |  |
|                        | The information on this screen will be printed as an Instruction Page with your Tax Summary Report.                                                                                                    |                                   |             |  |
| Sack Next> Online Help |                                                                                                    |                                   | Online Help |  |

LOYOLA UNIVERSITY CHICAGO

#### **STEP 8: EXIT GLACIER**

**Click Exit.** 

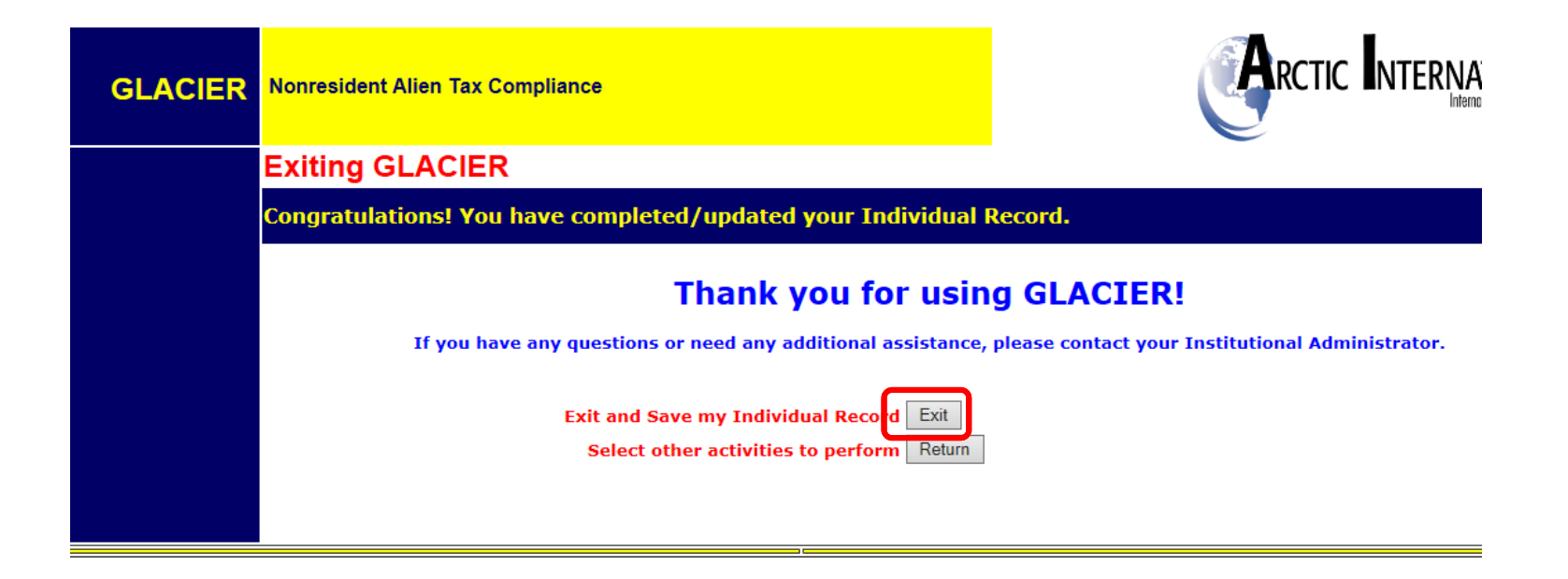

## **IF YOUR IMMIGRATION STATUS CHANGES:**

✓ Change in Visa type (F-1/J-1/H-1B)

 ✓ Obtain "Green Card" (Permanent Resident Alien card)

✓ Extends expired visa

You will receive a notification through the GLACIER System to enter updated immigration information online

# WHAT IF I DO NOT SUBMIT FORMS AND DOCUMENTS?

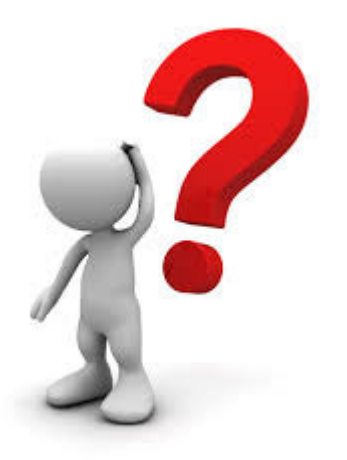

LOYOLA UNIVERSITY CHICAGO

# If you do not complete the information in *GLACIER* and/or submit the required forms and documents, the maximum amount of tax will be withheld from all payments.

- Federal and State Tax
- FICA (unless student exception applies)
- No refunds

## **CONTACT INFO**

 If you have additional questions on the process, please contact <u>nra-processing@luc.edu</u>, and someone will get back to you.